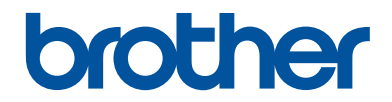

# Ghid de Referință

Explicații sumare ale operațiunilor de rutină

DCP-L5500DN DCP-L6600DW MFC-L5700DN MFC-L5750DW MFC-L6800DW MFC-L6900DW

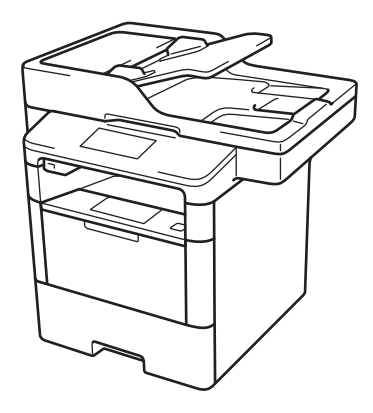

Brother recomandă să păstrați acest ghid lângă echipamentul Dvs. Brother pentru consultare rapidă.

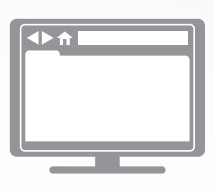

Ghidul utilizatorului Online

Acest *Ghid de Referință* conține instrucțiuni și informații de bază pentru echipamentul Dvs. Brother. Pentru instrucțiuni și informații avansante,

Pentru instrucțiuni și informații avansante, consultați *Ghidul utilizatorului Online* la <u>solutions.brother.com/manuals</u>

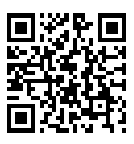

## Manualele de utilizare și unde le puteți găsi

| Ce manual să aleg?                                                                                                 | Ce informații include?                                                                                                    | Unde se găseşte?                                                  |
|----------------------------------------------------------------------------------------------------|----------------------------------------------------------------------------------------------------|-------------------------------------------------------------------|
| Ghid de siguranţa<br>produsului                                                                                    | Citiți mai întâi acest manual. Citiți<br>Instrucțiunile de siguranță înainte de a vă<br>configura aparatul. Consultați acest manual<br>pentru mărcile comerciale și restricțiile<br>juridice.                                                                         | Imprimat / În pachet                                              |
| Ghid de instalare și<br>configurare rapidă                                                                         | Urmaţi instrucţiunile pentru configurarea<br>aparatului şi pentru instalarea driverelor şi a<br>programelor software pentru sistemul de<br>operare şi tipul de conexiune pe care le<br>utilizaţi.                                                                     | Imprimat / În pachet                                              |
| Ghid de Referință                                                                                                  | Învăţaţi operaţiile de bază pentru folosirea<br>faxului, copiere şi scanare cât şi operaţiile<br>elementare de întreţinere ale aparatului.<br>Consultaţi sfaturile pentru depanare.                                                                                   | Imprimat / În pachet                                              |
| Ghidul utilizatorului<br>Online                                                                                    | Acest manual include informații suplimentare din Ghidul de referință.                                                                                                    | Fişier HTML şi PDF /<br>Brother Solutions                         |
|                                                                                                    | În plus, pe lângă informațiile despre<br>imprimare, scanare, copiere, fax și Brother<br>ControlCenter, sunt incluse și informații utile<br>despre utilizarea aparatului într-o rețea.                                                                                 | Center <sup>1</sup>                                               |
| Ghid Web connect                                                                                                   | Acest manual include informații utile atât<br>despre accesarea serviciilor internet de pe<br>aparatul Brother, cât și despre descărcarea<br>imaginilor, imprimarea datelor și încărcarea<br>fișierelor direct pe serviciile disponibile pe<br>internet.               | Fişier PDF / Brother<br>Solutions Center <sup>1</sup>             |
| Manual AirPrint                                                                                                    | Acest manual include informații despre<br>utilizarea AirPrint pentru a imprima din OS X<br>v10.8.5 sau versiuni ulterioare și de pe<br>iPhone, iPod touch, iPad sau de pe un alt<br>dispozitiv iOS pe aparatul Brother, fără<br>instalarea unui driver de imprimantă. | Fişier PDF / Brother<br>Solutions Center <sup>1</sup>             |
| Manual Google Cloud<br>Print                                                                                       | Acest manual include detalii despre utilizarea<br>serviciilor Google Cloud Print <sup>™</sup> pentru<br>imprimarea prin internet.                                                                                                    | Fişier PDF / Brother<br>Solutions Center <sup>1</sup>             |
| Mobile Print/Scan Guide<br>for Brother iPrint&Scan<br>(Ghid de imprimare/<br>scanare pentru<br>dispozitive mobile) | Acest manual include informații despre<br>imprimarea de pe dispozitivul mobil și<br>scanarea de pe aparatul Brother pe<br>dispozitivul mobil dacă acesta este conectat<br>la o rețea Wi-Fi <sup>®</sup> .                                                             | Fişier HTML sau<br>PDF / Brother<br>Solutions Center <sup>1</sup> |

<sup>1</sup> Vizitați <u>solutions.brother.com/manuals</u>.

# Ghidul utilizatorului Online vă ajută să folosiți la maximum aparatul dumneavoastră

Sperăm că dumneavoastră considerați acest ghid util. Pentru informații suplimentare despre caracteristicile aparatului, vă rugăm să consultați Ghidul utilizatorului Online. Acesta vă oferă:

#### Navigare rapidă!

- ✓ Casetă de căutare
- ✓ Index de navigare într-un panou separat

#### Informații detaliate!

✓ Toate informațiile de care aveți nevoie într-un singur manual

#### Structură simplificată!

- Oferă instrucţiuni pas cu pas
- ✓ Include un cuprins la partea de sus a paginii

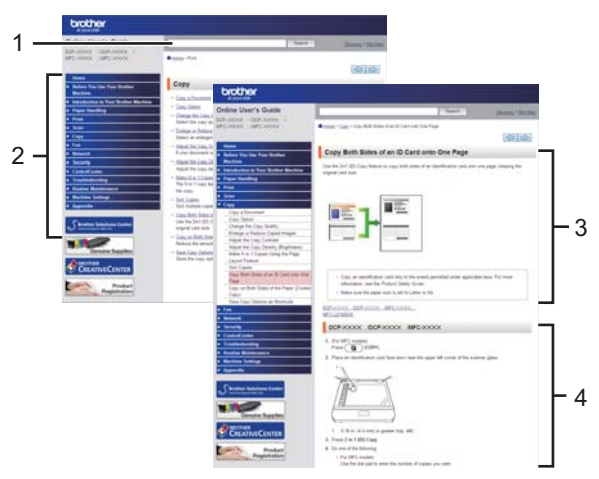

- 1. Casetă de căutare
- 2. Navigare
- 3. Cuprins
- 4. Instrucțiuni pas cu pas

#### Vizualizarea Ghidurilor utilizatorului Online

Pentru a vizualiza Ghidul utilizatorului Online şi alte manuale disponibile, vizitaţi solutions.brother.com/manuals.

#### (Windows<sup>®</sup>)

De asemenea, puteți accesa manualele aferente aparatului dumneavoastră folosind Brother Utilities. Brother Utilities este inclus în pachetul de instalare standard și, după instalare, acesta poate fi accesat cu ajutorul comenzii rapide de pe desktop sau din meniul Windows<sup>®</sup> **Start**.

## Întrebări sau probleme? Consultați online întrebările frecvente, soluțiile și fișierele video.

Accesați pagina cu întrebări frecvente și depanare de la Brother Solutions Center la adresa support.brother.com.

- Oferă mai multe posibilități de căutare!
- Afişează întrebări similare pentru a vă oferi acces la cât mai multe informații
- Primiți actualizări regulate în funcție de răspunsul clientului

## Întrebări frecvente și depanare

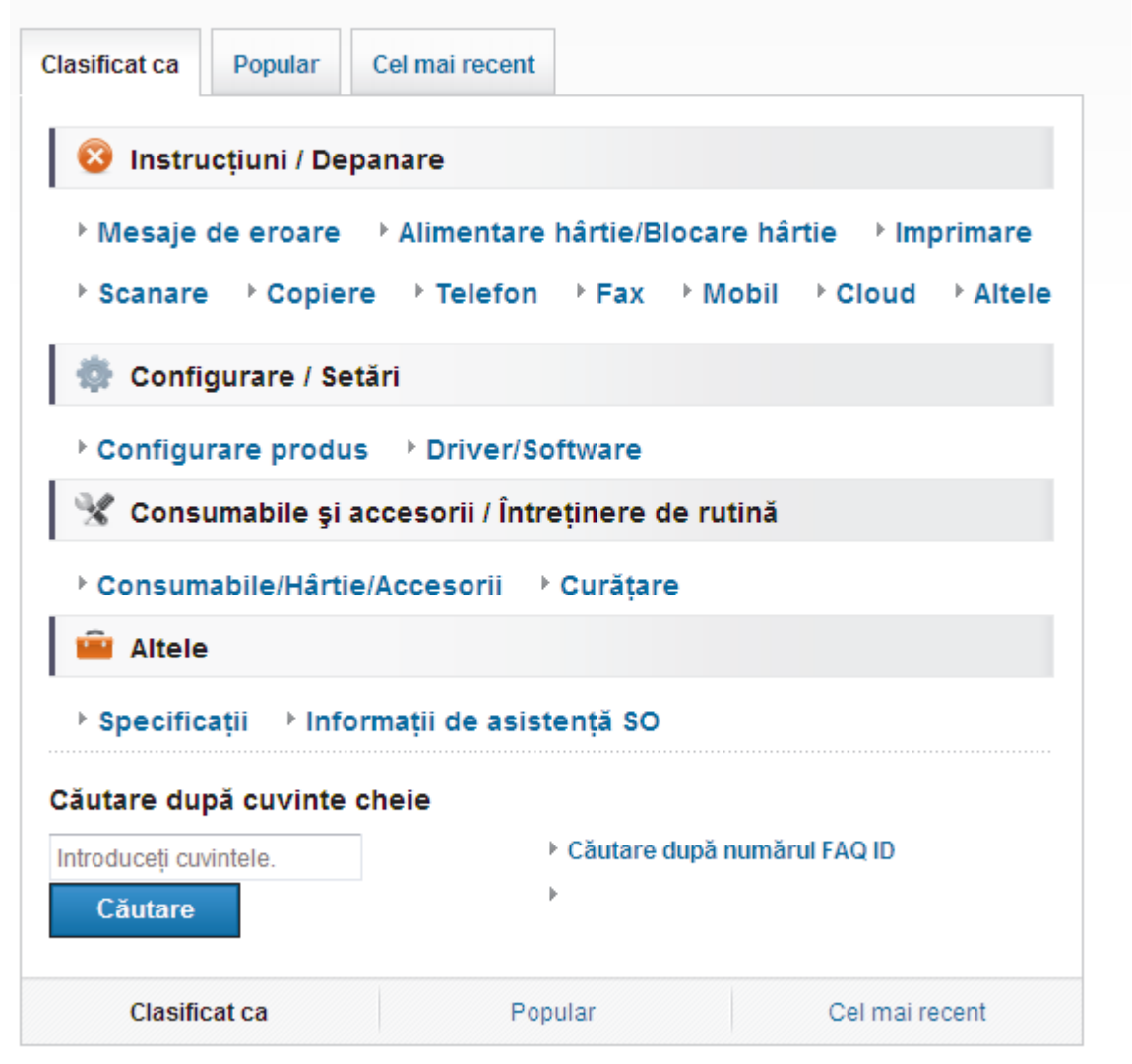

Deoarece Brother Solutions Center este actualizat în mod regulat, acest ecran se poate modifica fără notificare prealabilă.

## Observație importantă

 Această documentaţie este dedicată deopotrivă modelelor MFC şi DCP. Citiţi "XXX-XXXX" ca "MFC/DCP-XXXX" (unde XXXX este numele modelului dumneavoastră).

## Informații generale

## Prezentare generală a panoului de control

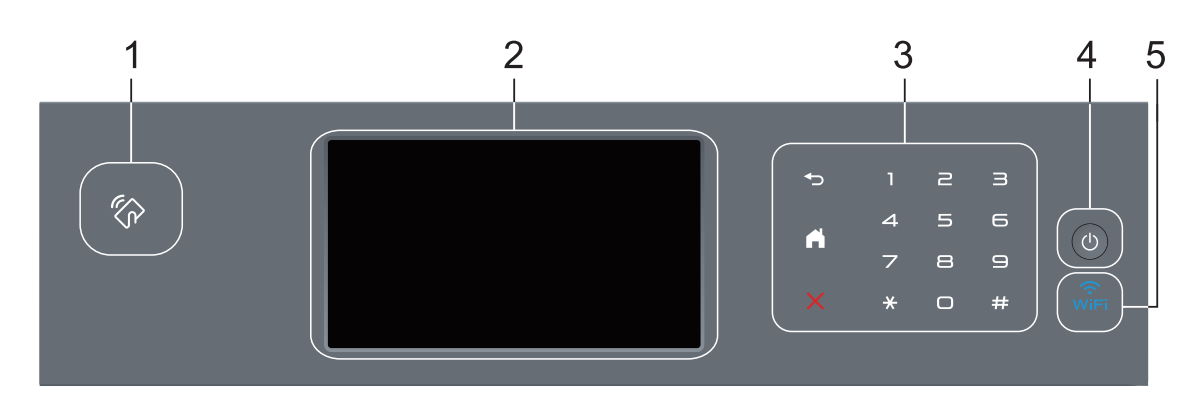

1. Cititor Near Field Communication (NFC) (disponibil numai pentru anumite modele)

Puteți utiliza autentificarea prin card atingând cardul IC de cititorul NFC de pe panoul de control.

În cazul în care dispozitivul Android<sup>™</sup> este compatibil cu funcția NFC, puteți imprima de pe dispozitiv sau puteți scana documente către dispozitiv în același mod.

#### 2. Ecran tactil cu cristale lichide (LCD)

Accesați meniurile și opțiunile apăsându-le pe ecranul tactil.

3. Panou tactil

#### 🔵 (Înapoi)

Apăsați pentru a reveni la meniul anterior.

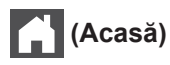

- Apăsați pentru a reveni la meniul principal.
- Când aparatul este în modul Sleep, pictograma ecranului de pornire luminează intermitent.

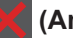

#### (Anulare)

Apăsați pentru a anula o operațiune (disponibil când este aprins).

#### Tastatură (taste numerice)

Apăsați numerele de pe panoul tactil pentru a forma numere de telefon sau fax și pentru a introduce numărul de copii.

#### 4. O Pornit/Oprit alimentare

- Porniţi aparatul apăsând pe (0).
- Opriți aparatul apăsând pe și menținând apăsat 🕐. Ecranul LCD afișează [Oprire]

timp de câteva secunde înainte de a se închide. Dacă ați conectat la aparat un telefon sau TAD extern, acesta este întotdeauna disponibil.

## 5. 🔶 (WiFi)

(Pentru modul infrastructură)

Când indicatorul **WiFi** este aprins, aparatul Brother este conectat la un punct de acces wireless. Când indicatorul **WiFi** luminează intermitent, conexiunea wireless este întreruptă sau aparatul este în curs de conectare la un punct de acces wireless.

(Pentru modul Ad-Hoc)

LED-ul WiFi este întotdeauna stins.

## Prezentare generală a ecranului tactil LCD

Puteţi alege între două tipuri de ecrane pentru a configura ecranul principal: ecrane cu funcţii şi ecran cu comenzi rapide. Dacă este afişat un ecran cu funcţii, derulaţi la stânga sau la dreapta sau apăsaţi pe ◀ sau ▶ pentru a afişa celelalte ecrane cu funcţii.

Ecranul de pornire afişează starea aparatului atunci când acesta este inactiv. Acest ecran se mai numește și ecranul modului Gata de operare. Când este afișat, acest ecran indică faptul că aparatul este pregătit pentru comanda următoare.

Dacă este activată autentificarea Active Directory<sup>®</sup> sau autentificarea LDAP, panoul de control al aparatului va fi blocat.

Caracteristicile disponibile variază în funcție de model.

#### Ecrane cu funcții

Ecranele cu funcții oferă acces la diferite funcții, cum ar fi faxul, copierea și scanarea.

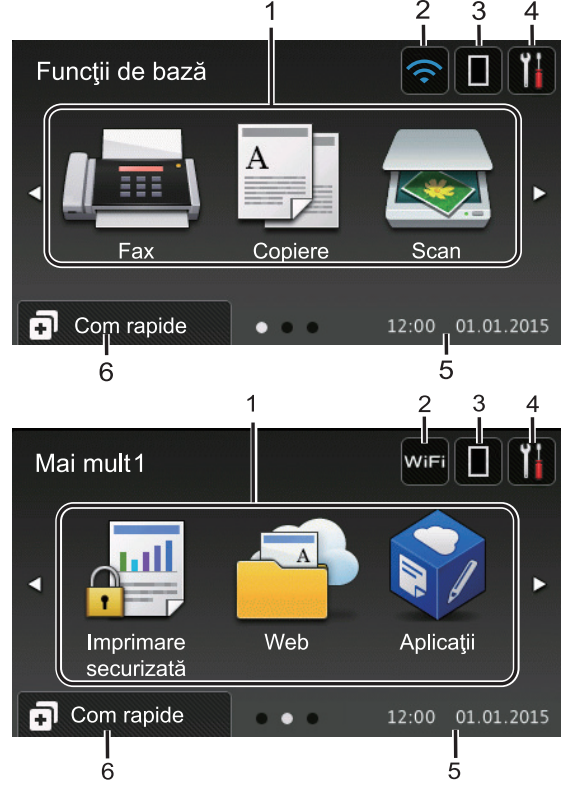

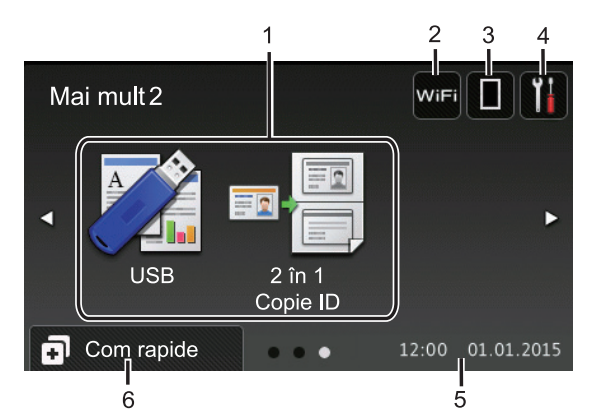

#### Ecran cu comenzi rapide

Creați comenzi rapide pentru operațiunile folosite frecvent, cum ar fi trimiterea unui fax, copierea, scanarea și utilizarea Web Connect.

Sunt disponibile opt file de comenzi rapide cu şase comenzi rapide pentru fiecare filă. Sunt disponibile în total 48 comenzi rapide.

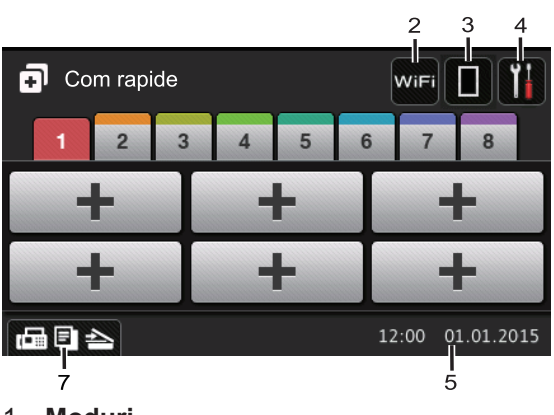

- 1. Moduri
  - I [Fax]

Apăsați pentru a accesa modul Fax.

• A [Copiere]

Apăsați pentru a accesa modul Copiere.

• 💽 [Scan]

Apăsați pentru a accesa modul Scanare.

[Imprimare securizată]

Apăsați pentru a accesa opțiunea [Imprimare securizată].

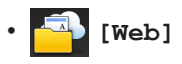

Apăsati pentru a conecta aparatul Brother la un serviciu de internet. Mai multe informații >> Ghid Web connect Vizitati pagina modelului dumneavoastră Manuale de la Brother Solutions Center la support.brother.com pentru a descărca ghidul.

### [Aplicații]

Apăsati pentru a conecta aparatul Brother la serviciul Brother Apps. Mai multe informatii >> Ghid Web connect Vizitati pagina modelului dumneavoastră Manuale de la Brother Solutions Center la support.brother.com pentru a descărca ghidul.

[USB]

Apăsați pentru a accesa meniurile Imprimare directă și Scanare către USB.

• 💵 🚝 [2 în 1 Copie ID]

Apăsați pentru a accesa opțiunea de copiere 2 în 1 ID.

#### 2

#### wiFi sau 🥿 (Starea rețelei wireless)

Apăsați pentru a configura setările wireless.

Dacă utilizați o conexiune wireless, un indicator cu patru niveluri afisează puterea actuală a semnalului wireless.

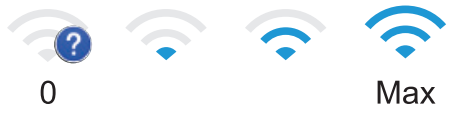

(Toner) 3.

> Afişează durata de viață rămasă a tonerului. Apăsați pentru a accesa meniul [Toner].

4. (Setări)

Apăsati pentru a accesa meniul [Setări].

Dacă opțiunea Blocare setare a fost activată, pe ecranul LCD apare o

pictogramă de blocare Trebuie să deblocati aparatul pentru a modifica setările

5. Data si ora

Afişează data și ora setate pe aparat.

#### 6. [Com rapide]

Apăsați pentru a accesa ecranul [Com rapide].

#### 7. (Ecrane cu funcții)

Apăsați pentru a accesa ecranele cu funcții.

#### Fax nou

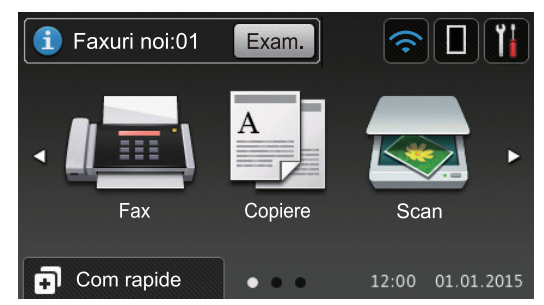

Atunci când [Vizionare Fax] este setat la [Pornit], numărul de faxuri noi recepționate din memorie este afișat în partea de sus a ecranului.

#### Pictograma de avertizare

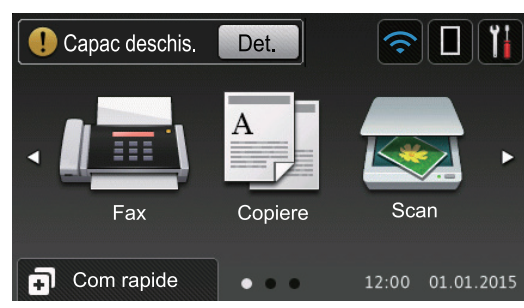

Pictograma de avertizare **()** apare dacă este afișat un mesaj de eroare sau de întreținere; apăsați pe **Det**. pentru a îl

vizualiza și apoi apăsați pe **X** pentru a reveni la modul Gata de operare.

## NOTĂ

Acest produs adoptă fontul de la ARPHIC TECHNOLOGY CO., LTD.

## Cum navigați pe ecranul tactil LCD

Pentru utilizarea ecranului LCD, apăsaţi cu degetul pe acesta. Pentru a afişa şi a accesa toate opţiunile, derulaţi la stânga, la dreapta, sus, jos sau apăsaţi pe ◀▶ sau pe ▲ ▼ de pe ecranul LCD pentru a derula printre acestea.

Paşii următori explică modul de schimbare a unei setări a aparatului. În acest exemplu, setarea iluminării fundal a ecranului LCD se modifică de la [Luminos] la [Mediu].

### IMPORTANT

NU apăsați pe ecranul LCD cu obiecte ascuțite, cum ar fi un creion sau un stylus. Se poate deteriora aparatul.

## NOTĂ

NU atingeți ecranul LCD imediat după conectarea cablului de alimentare sau pornirea aparatului. Există riscul apariției unei erori. 🕇 Apăsați pe 🏢 [Setări].

Apăsați pe [Toate setările].

Derulaţi în sus sau în jos sau apăsaţi ▲ sau ▼ pentru a afişa opţiunea [Setare Gener.] şi apoi apăsaţi [Setare Gener.].

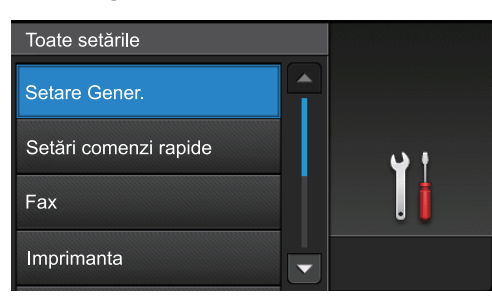

4 Derulaţi în sus sau în jos sau apăsaţi ▲ sau ▼ pentru a afişa opţiunea [Setari LCD] şi apoi apăsaţi [Setari LCD].

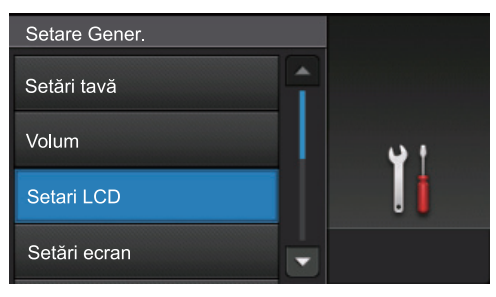

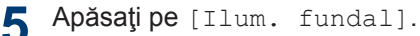

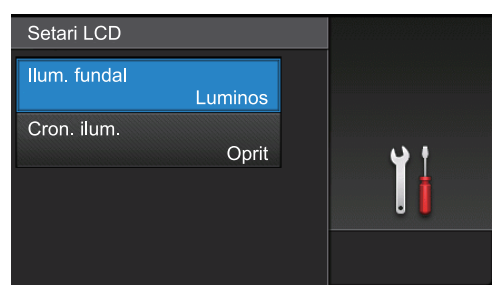

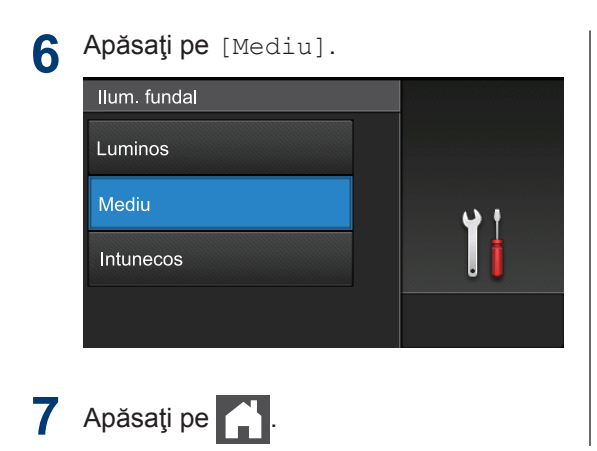

## Accesarea Brother Utilities (Windows<sup>®</sup>)

**Brother Utilities** este un program de lansare a aplicațiilor care permite accesul rapid la toate aplicațiile Brother instalate pe calculatorul dumneavoastră.

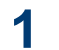

Procedați conform indicațiilor de mai jos:

 (Windows<sup>®</sup> XP, Windows Vista<sup>®</sup>, Windows<sup>®</sup> 7, Windows Server<sup>®</sup> 2003, Windows Server<sup>®</sup> 2008 şi Windows Server<sup>®</sup> 2008 R2)

Faceți clic pe 🌄 (Start) > Toate

programele > Brother > Brother Utilities.

 (Windows<sup>®</sup> 8 şi Windows Server<sup>®</sup> 2012)

Atingeți sau faceți clic pe 🛜 🗒

(Brother Utilities) fie în ecranul Start, fie pe suprafața de lucru.

 (Windows<sup>®</sup> 8.1 şi Windows Server<sup>®</sup> 2012 R2)

Mutați mausul în colțul din stânga jos

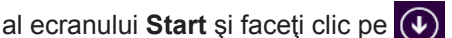

(dacă utilizați un dispozitiv cu ecran tactil, trageți cu degetul de jos în sus pe ecranul **Start** pentru a deschide ecranul **Aplicații**).

Când apare ecranul **Aplicații**, atingeți sau faceți clic pe 2 Selectaţi aparatul dumneavoastră (unde XXXX este numele modelului dumneavoastră).

| Bi                           | rother Utilities              | ×               |
|------------------------------|-------------------------------|-----------------|
| X0X-XX0X -                   |                               |                 |
| Scanare                      |                               | Ø               |
| Realizați mai multe          | Legătură către ControlCenter4 | Utilitar scaner |
| PC-FAX                       | 1                             | é               |
| Instrumente                  | Scanere și aparate foto       | Cum se scanează |
| Cumpărați consumabile online |                               |                 |
| Suport                       |                               |                 |
|                              |                               |                 |
|                              |                               |                 |
|                              |                               |                 |
| brother                      |                               | i Ieşire        |

Alegeți operațiunea pe care doriți să o utilizați.

2 Încărcare hârtie

# Încărcarea hârtiei în tava de hârtie

Utilizați tava de hârtie când imprimați pe următoarele suporturi media:

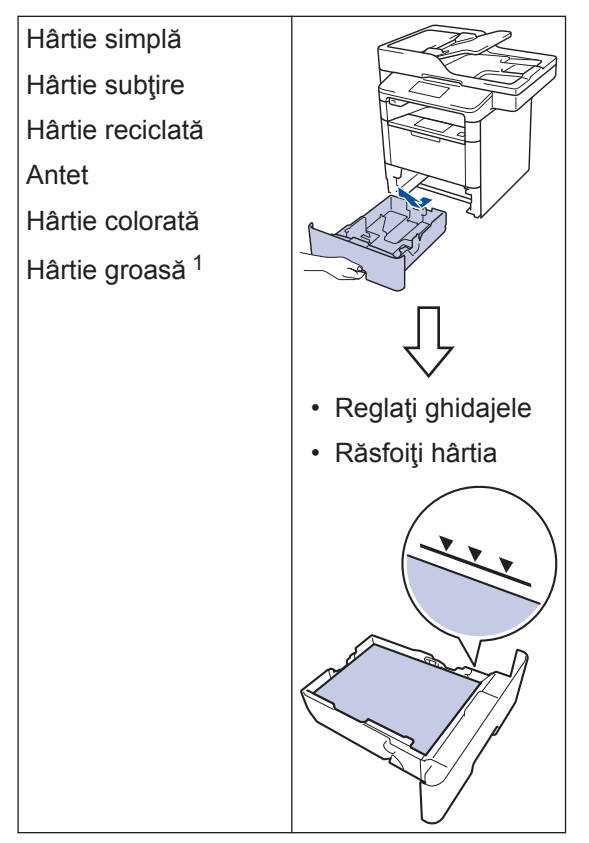

<sup>1</sup> Deschideți capacul din spate (tava de ieşire cu faţa în sus) înainte de imprimare pentru a permite hârtiei imprimate să iasă pe tava de ieşire cu faţa în sus.

Mai multe informații >> Ghidul utilizatorului Online: Încărcarea și imprimarea cu ajutorul tăvii de hârtie

## Încărcarea hârtiei în tava multifuncțională (tava MF)

Utilizați tava MF când imprimați pe următoarele suporturi media:

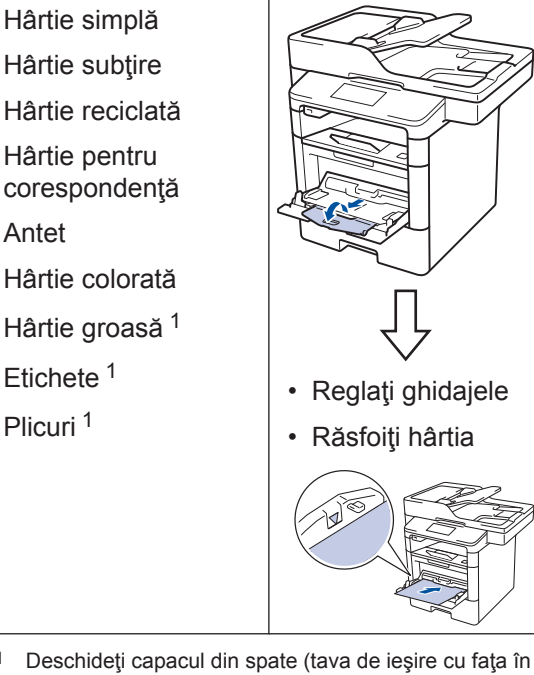

Deschideți capacul din spate (tava de ieşire cu faţa în sus) înainte de imprimare pentru a permite hârtiei imprimate să iasă pe tava de ieşire cu faţa în sus.

Mai multe informații >> Ghidul utilizatorului Online: Încărcarea și imprimarea cu ajutorul tăvii multifuncționale (tava MF) Imprimare

## Imprimarea de la computer

#### Imprimarea unui document (Macintosh)

Pentru instrucțiuni de imprimare **>>** *Ghidul utilizatorului Online: Imprimare de la computer (Macintosh)* 

### Imprimarea unui document (Windows<sup>®</sup>)

- 1 Selectați comanda de imprimare în aplicație.
- 2 Selectați Brother XXX-XXXX (unde XXXX este numele modelului dumneavoastră).
- 3 Faceți clic pe Imprimare.
- 4

Încheiați operația de imprimare.

Mai multe informații >> Ghidul utilizatorului Online: Imprimare de la computer (Windows<sup>®</sup>) Imprimarea mai multor pagini pe o singură coală de hârtie (N în 1) (Windows<sup>®</sup>)

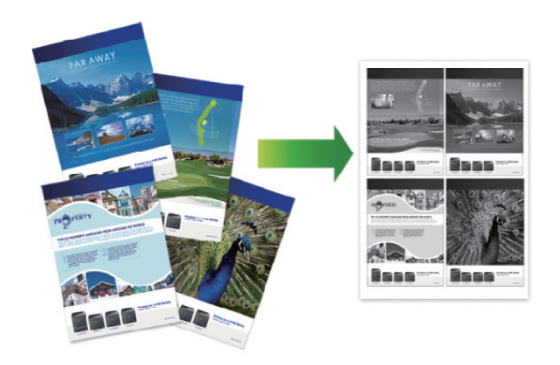

- Selectați comanda de imprimare în aplicație.
- 2 Selectaţi Brother XXX-XXXX (unde XXXX este denumirea modelului) şi apoi faceţi clic pe butonul de proprietăţi pentru imprimare sau preferinţe.

Apare fereastra driverului de imprimantă.

- Faceţi clic pe lista derulantă Pagină multiplă şi selectaţi opţiunea 2 în 1, 4 în 1, 9 în 1, 16 în 1 sau 25 în 1.
- Faceți clic pe OK.
- 5 Încheiați operația de imprimare.

## Copiere

## Copierea unui document

- 1 Asigurați-vă că ați încărcat hârtia cu formatul corect în tava de hârtie.
- 2 Procedați conform uneia dintre metodele de mai jos:
  - Aşezaţi documentul cu *faţa în sus* în unitatea ADF.

(În cazul în care copiați mai multe pagini, recomandăm utilizarea ADF.)

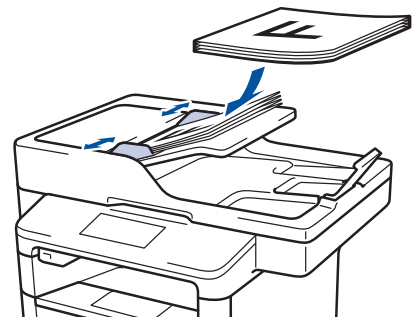

• Aşezaţi documentul cu *faţa în jos* pe fereastra de sticlă a scanerului.

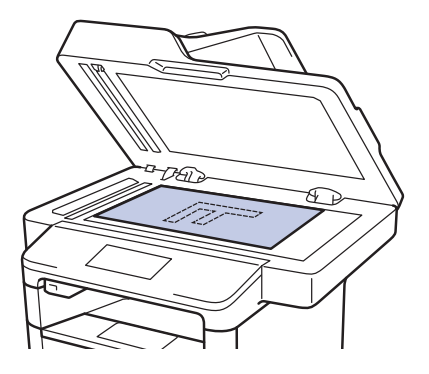

3 Apăsați pe 🧾 [Copiere].

Pe ecranul LCD va fi afişată următoarea fereastră:

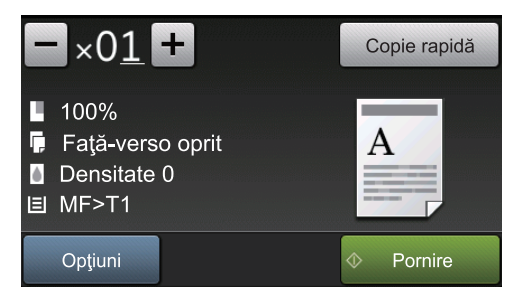

- 4 Modificați setările de copiere, dacă este necesar.
  - ×01 (Număr de copii)

Introduceți numărul de copii folosind unul din următoarele moduri:

- Apăsați pe + sau pe ecranul LCD.
- Apăsați numerele de pe panoul de control.
- [Opțiuni]

Apăsați pe opțiuni pentru a modifica setările de copiere folosite numai pentru următoarea copie.

- Când aţi terminat, apăsaţi pe [OK].
- După ce ați terminat de selectat noile opțiuni, le puteți salva apăsând pe butonul [Salvare ca și Cmd. rapidă].
- [Copie rapidă]

Apăsați pe Copie rapidă pentru a accesa setările de copiere presetate.

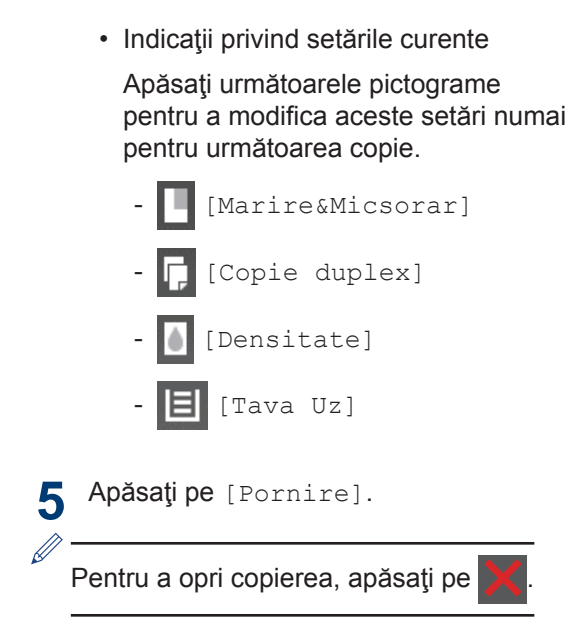

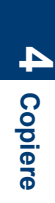

5

## Scanare

## Scanarea unui document

## Scanare de la computer

Există mai multe moduri în care puteți folosi computerul pentru a scana fotografii și documente la aparatul Brother. Utilizați aplicațiile software oferite de Brother sau aplicația dumneavoastră favorită pentru scanare.

Mai multe informații >> Ghidul utilizatorului Online: Scanarea de la computer (Windows<sup>®</sup>) sau Scanarea de la computer (Macintosh)

### Scanarea cu ajutorul butonului Scanare al aparatului

- 1 Procedați conform uneia dintre metodele de mai jos:
  - Aşezaţi documentul cu *faţa în sus* în unitatea ADF.

(În cazul în care scanaţi mai multe pagini, recomandăm utilizarea unităţii ADF.)

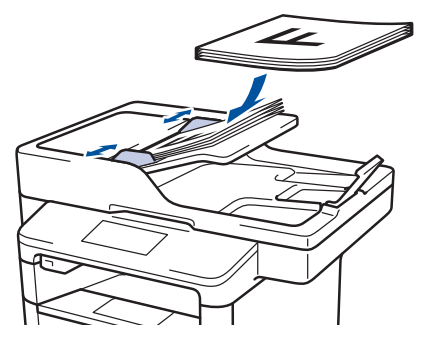

• Aşezaţi documentul cu *faţa în jos* pe fereastra de sticlă a scanerului.

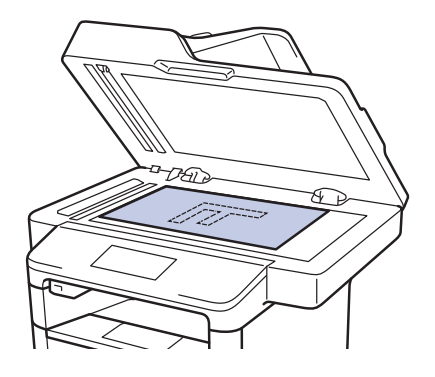

- 2 Apăsați pe 🔙 [Scan].
- 3 Derulați la stânga sau la dreapta sau apăsați pe ∢ sau pe ▶ pentru a afişa pictograma modului de Scanare.

Pictograma este evidenţiată şi se deplasează în centrul ecranului LCD.

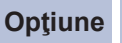

#### ne Descriere

Apăsați acest buton pentru a scana documentele și pentru a le salva într-un folder pe computer.

Pentru alte opţiuni de Scanare >> Ghidul utilizatorului Online: Scanarea cu ajutorul butonului Scanare de pe aparatul Brother

- 🖡 Apăsați pe [ [către fișier].
- 5 Dacă aparatul este conectat la o reţea, apăsaţi ▲ sau ▼ pentru a afişa computerul la care doriţi să trimiteţi documentul şi apoi apăsaţi pe numele computerului.

- 6 Procedați conform uneia dintre metodele de mai jos:
  - Pentru a modifica setările, apăsați pe [Opțiuni] și apoi treceți la pasul următor.
  - Pentru a utiliza setările implicite, apăsați pe [Pornire].
    - Aparatul va scana documentul.
- 7 Selectați setările de scanare pe care doriți să le modificați:
  - [Scanare pe 2 fețe]
  - [Setări scanare]
  - [Tip scanare]
  - [Rezolutie]
  - [Fisier Tip]
  - [Format document]
  - [Luminozitate]
  - [Contrast]
  - [Autocorect. înclinare ADF]
  - [Omitere pagină goală]
  - [Eliminare culoare de fond]

(disponibil numai pentru opţiunile [Culoare] **și** [Gri].)

8 Realizați modificările dorite și apoi apăsați pe [OK].

• Apăsați pe [Pornire].

Aparatul va scana documentul.

## NOTĂ

Utilizați butonul de scanare de pe aparat pentru a efectua modificări temporare la setările de scanare. Pentru a efectua modificări permanente, utilizați software-ul Brother ControlCenter.

## Înainte de a trimite sau primi un fax

### Setarea compatibilității liniei telefonice pentru interferențe și sisteme VoIP

Modele înrudite: MFC-L5700DN/MFC-L5750DW/MFC-L6800DW/ MFC-L6900DW

Problemele la trimiterea și primirea faxurilor din cauza posibilelor interferențe pe linia telefonică pot fi rezolvate prin reducerea vitezei modemului pentru a minimiza erorile la transmiterea faxurilor. Dacă utilizați un serviciu Voice over IP (VoIP), Brother recomandă comutarea compatibilității la Bază (pentru VoIP).

- VoIP este un tip de sistem telefonic ce utilizează o conexiune de Internet în locul unei linii telefonice convenţionale.
- Furnizorii de servicii de telefonie, oferă în general pachete VoIP asociate cu servicii de internet şi cablu.

Apăsați pe [Setări] > [Toate setările] > [Setare Initial] > [Compatibil].

2 Apăsați pe opțiunea dorită.

- Selectați [Inalt] pentru a seta viteza modemului la 33.600 bps.
- Selectați [Normal] pentru a seta viteza modemului la 14.400 bps.
- Selectați [De bază (pentru VoIP)] pentru a reduce viteza modemului la 9600 bps și pentru a dezactiva Modul de corecție a erorilor (ECM). Dacă interferențele nu sunt o problemă recurentă pe linia telefonică, este de preferat să folosiți

această opțiune numai dacă este nevoie.

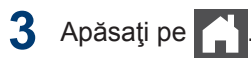

### Alegerea Modului de recepție corect

Modele înrudite:

MFC-L5700DN/MFC-L5750DW/MFC-L6800DW/MFC-L6900DW

Trebuie să alegeți un mod de recepție în funcție de dispozitivele externe și serviciile de telefonie de care dispuneți pe linia respectivă.

În mod implicit, aparatul va recepționa automat orice fax trimis către acesta. Diagrama de mai jos vă va ajuta să selectați modul corect.

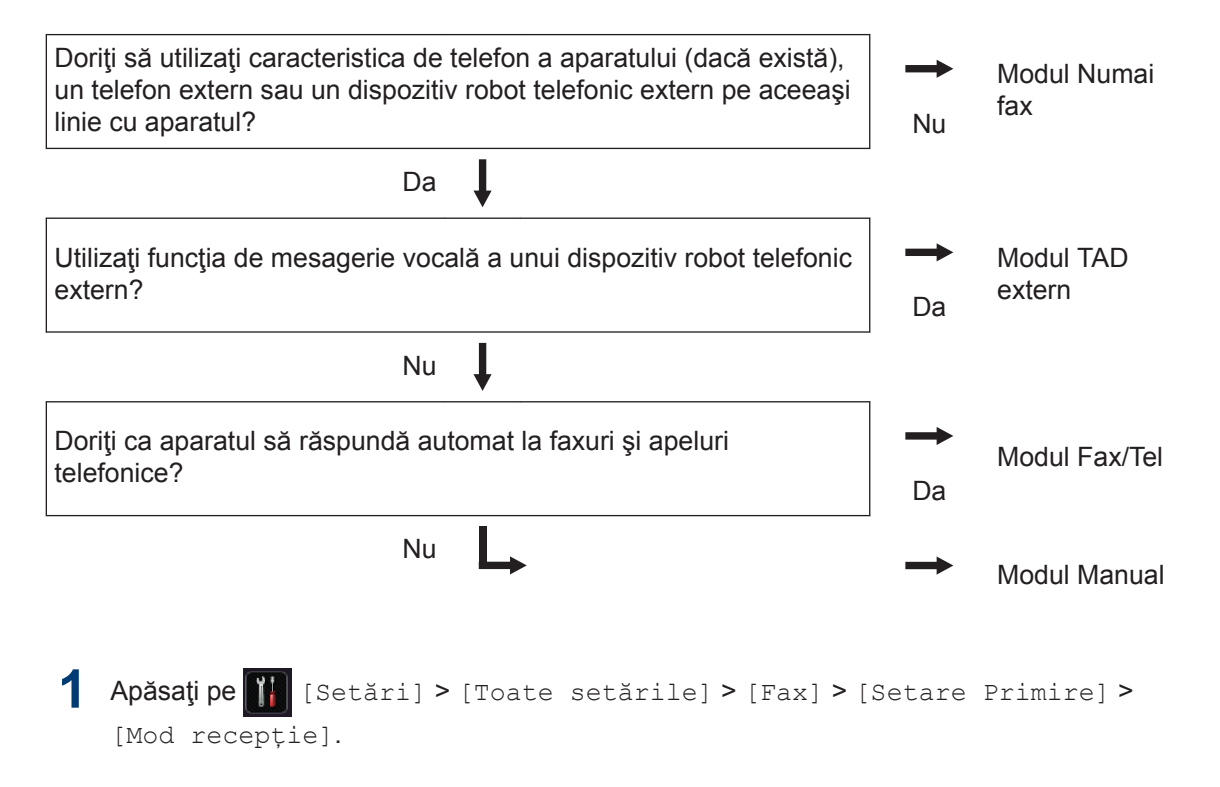

**7** Apăsați pe [Fax], [Fax/Tel], [TAD Extern] sau pe [Manual].

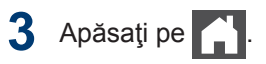

## Trimiterea și primirea faxurilor folosind aparatul

#### Trimiterea unui fax

#### Modele înrudite:

MFC-L5700DN/MFC-L5750DW/MFC-L6800DW/ MFC-L6900DW

Procedați conform uneia dintre metodele de mai jos:

• Aşezaţi documentul cu *faţa în sus* în unitatea ADF.

(În cazul în care trimiteţi prin fax mai multe pagini, recomandăm utilizarea ADF.)

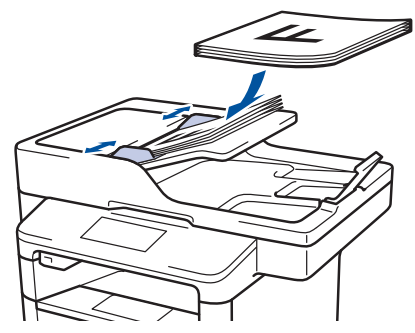

• Aşezaţi documentul cu *faţa în jos* pe fereastra de sticlă a scanerului.

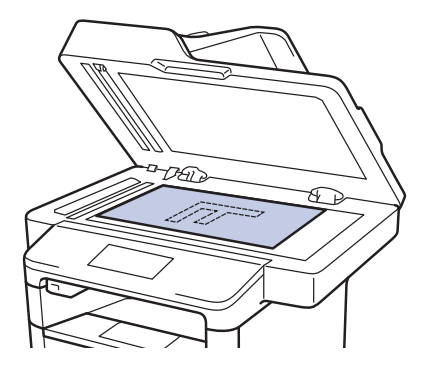

2 Apăsați pe 📠 [Fax].

- **?** Introduceți numărul de fax.
  - Utilizând tastatura numerică

Apăsați pe cifre pentru a introduce numărul de fax.

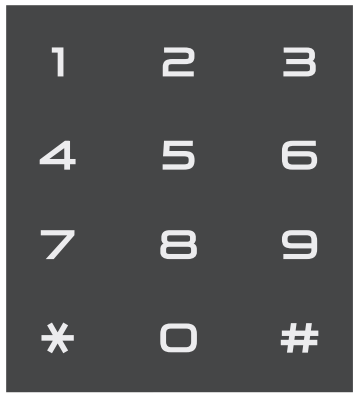

Utilizarea agendei de adrese

Apăsați pe [Agendă] și apoi efectuați una dintre următoarele operațiuni:

- Derulaţi în sus sau în jos sau apăsaţi ▲ sau ♥ pentru a afişa numărul dorit şi apoi apăsaţi pe acesta.
- Apăsaţi pe Q, apoi introduceţi numele şi apăsaţi pe [OK].
   Apăsaţi pe numele pe care doriţi să îl formaţi.

Când ați terminat, apăsați pe [Aplicare].

Utilizarea istoricului de apeluri

Apăsați pe 🔗 [Ist. apeluri] și apăsați apoi pe opțiunea [Apel Trimis].

Derulaţi în sus sau în jos sau apăsaţi ▲ sau ▼ pentru a afişa numărul de fax dorit și apoi apăsaţi pe acesta.

Pentru a trimite un fax, apăsați pe [Aplicare].

Apăsați pe [Pornire fax]

Aparatul scanează și trimite documentul.

Dacă ați așezat un document pe sticla scanerului, urmați instrucțiunile din tabel.

# OpțiuneDescriereDaPentru a scana pagina<br/>următoare, apăsați pe<br/>antinace a si apai apai

opțiunea Da și apoi așezați pagina următoare pe sticla scanerului.

Apăsați pe OK pentru a scana pagina.

NuDupă ce ați scanat ultima<br/>pagină, apăsați pe opțiunea<br/>Nu.

Aparatul trimite documentul.

Pentru a opri trimiterea faxurilor, apăsați pe

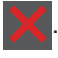

6 Fax

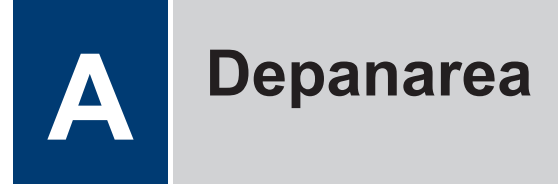

Utilizați această secțiune pentru a rezolva problemele pe care le puteți întâmpina la utilizarea aparatului Brother.

## Identificarea problemei

Chiar dacă se pare că aparatul dumneavoastră are o problemă, puteți rezolva majoritatea problemelor chiar dumneavoastră.

Mai întâi, verificați următoarele:

- · Cablul de alimentare al aparatului este conectat corect și alimentarea aparatului este pornită.
- Toate componentele de protecție ale aparatului, de culoare portocalie, au fost îndepărtate.
- (Pentru modelele cu conectare la reţea) Punctul de acces (pentru reţea wireless), routerul sau hubul este pornit, iar indicatorul aferent luminează intermitent.
- · Hârtia este introdusă corect în tava pentru hârtie.
- · Cablurile de interfață sunt conectate corect la aparat și la calculator.
- · Verificați ecranul LCD sau starea aparatului din Brother Status Monitor pe calculator.

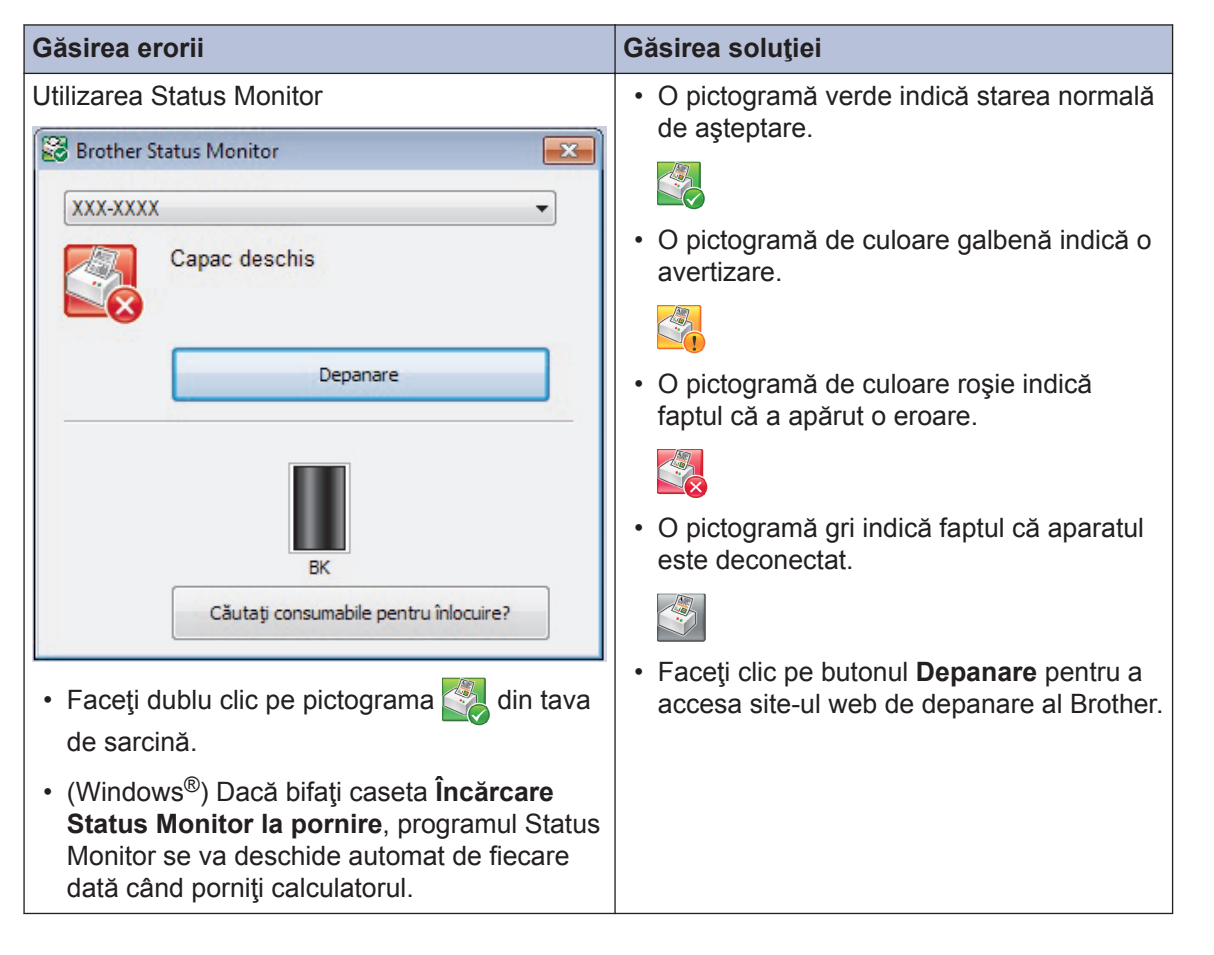

| Găsirea erorii           | (                | Găsirea soluției                                                                                                    |
|--------------------------|------------------|----------------------------------------------------------------------------------------------------|
| Utilizarea ecranului LCD | 1                | 1. Urmați instrucțiunile afişate pe ecranul                                                                                                    |
| Capac deschis.           |                  |                                                                                                    |
|                          |                  | <ol> <li>Consultaţi instrucţiunile din tabelul<br/>următor.</li> </ol>                                                                                      |
|                          |                  | <ol> <li>Dacă nu puteţi rezolva eroarea ➤&gt; Ghidul<br/>utilizatorului Online: Mesaje de eroare şi<br/>de întrotinere pou consultați: Întrobări</li> </ol> |
| Fax Copiere              | Scan             | frecvente și depanare de la Brother                                                                                                    |
|                          | 12.00 01 01 2015 | Solutions Center la<br>support.brother.com.                                                                                                    |

## Mesaje de eroare şi de întreținere

(DCP-L6600DW/MFC-L6800DW/MFC-L6900DW)

Dacă pe ecranul LCD sunt afişate erori şi dispozitivul dumneavoastră Android<sup>™</sup> este compatibil cu funcția NFC, atingeți cu dispozitivul sigla NFC de pe aparatul dumneavoastră Brother pentru a accesa Brother Solutions Center şi a răsfoi cele mai recente întrebări frecvente de la dispozitivul dumneavoastră. (Se pot aplica tarifele pentru date şi mesaje ale furnizorului de servicii de telefonie mobilă.)

Asiguraţi-vă că sunt activate setările NFC atât pe aparatul Brother, cât şi pe dispozitivul Android<sup>™</sup>.

| Mesaj de eroare   | Cauză                                                                                       | Acțiune                                                                                                    |
|-------------------|---------------------------------------------------------------------------------------------|----------------------------------------------------------------------------------------------------|
| Blocaj față-verso | Hârtia este blocată în<br>tava pentru imprimarea<br>față verso sau în capacul<br>din spate. | Scoateţi tava pentru imprimarea faţă<br>verso şi deschideţi capacul din spate<br>pentru a extrage toate hârtiile blocate.                                           |
| Blocaj interior   | Hârtia este blocată în<br>interiorul aparatului.                                            | Deschideți capacul frontal, scoateți<br>ansamblul cartuşului de toner și unității<br>de cilindru și extrageți toate hârtiile<br>blocate. Închideți capacul frontal. |
| Blocaj în spate   | Hârtia este blocată în<br>spatele aparatului.                                               | Deschideți capacul unității de fuziune și<br>îndepărtați toate hârtiile blocate.<br>Închideți capacul unității de fuziune.                                          |
| Blocaj tavă 1     | Hârtia este blocată în                                                                      | Trageți tava de hârtie în afară și                                                                                                    |
| Blocaj tavă 2     | tava de nartie indicata.                                                                    | se arată în animatia de pe ecranul LCD                                                                                                    |
| Blocaj tavă 3     |                                                                                             |                                                                                                    |

Cele mai frecvente mesaje de eroare şi de întreținere sunt prezentate în tabel.

| Mesaj de eroare                                       | Cauză                                                                                                    | Acțiune                                                                                                    |
|-------------------------------------------------------|----------------------------------------------------------------------------------------------------|----------------------------------------------------------------------------------------------------|
| Cilindru !                                            | Firul corona de pe<br>unitatea de cilindru<br>trebuie curăţat.                                                                                          | Curăţaţi firul corona din unitatea de<br>cilindru.<br>Ghidul utilizatorului Online:<br>Curăţarea firului corona<br>Dacă problema persistă, înlocuiţi<br>unitatea de cilindru cu una nouă. |
|                                                       | Unitatea de cilindru sau<br>ansamblu cartuş de toner<br>- unitate de cilindru nu<br>sunt instalate corect.                                              | Înlăturați unitatea de cilindru, scoateți<br>cartuşul de toner din interiorul acesteia<br>și aşezați-l înapoi în unitatea de cilindru.<br>Reinstalați unitatea de cilindru în aparat.     |
| Consumabile<br>Înlocuire cilindru                     | Este timpul să înlocuiți<br>unitatea de cilindru.                                                                                                    | Înlocuiți unitatea cilindru cu una nouă.                                                                                                    |
|                                                       | Contorul unității de<br>cilindru nu a fost resetat<br>la instalarea unui nou<br>cilindru.                                                               | Resetați contorul unității de cilindru.<br>Consultați instrucțiunile incluse cu noua<br>unitate de cilindru.                                                                              |
| Consumabile<br>Pregătiți noul<br>cartuș de toner.     | Dacă ecranul LCD<br>afişează acest mesaj,<br>puteți continua să<br>imprimați. Cartuşul de<br>toner se apropie de<br>sfârșitul duratei sale de<br>viață. | Comandați un cartuș de toner nou<br>acum, astfel încât să aveți la îndemână<br>un cartuș de toner de schimb când<br>ecranul LCD afișează Înlocuire<br>toner.                              |
| Consumabile<br>Se apropie<br>sfârșitul<br>cilindrului | Unitatea de cilindru este<br>aproape de terminarea<br>duratei de viaţă.                                                                                 | Comandați o unitate de cilindru nouă<br>înainte ca ecranul LCD să afişeze<br>Înlocuire cilindru.                                                                                          |
| Document Blocat                                       | Documentul nu a fost<br>introdus sau alimentat<br>corect sau documentul<br>scanat folosind unitatea<br>ADF a fost prea lung.                            | Îndepărtați hârtia blocată din unitatea<br>ADF.<br>Eliminați eventualele resturi sau bucăți<br>de hârtie de pe traseul pentru hârtie al<br>unității ADF.<br>Apăsați pe                    |

| Mesaj de eroare | Cauză                                                                                                    | Acțiune                                                                                                    |  |
|-----------------|----------------------------------------------------------------------------------------------------|----------------------------------------------------------------------------------------------------|--|
| Eroare cartuș   | Cartuşul cu toner nu este instalat corespunzător.                                                                              | Scoateți ansamblul cartuşului de toner și<br>unității de cilindru. Scoateți cartuşul de<br>toner și introduceți-l la loc în unitatea de<br>cilindru. Reinstalați ansamblul cartuşului<br>de toner și unității de cilindru în aparat. |  |
|                 |                                                                                                    | Dacă problema persistă, contactaţi<br>Centrul de asistenţă clienţi Brother sau<br>dealerul Brother local.                                                                                                    |  |
| FărăAlimHârtT1  | Aparatul nu a alimentat                                                                                                    | Trageți în afară tava de hârtie indicată                                                                                                    |  |
| FărăAlimHârtT2  | nartie din tava de hartie<br>indicată.                                                                                         | pe ecranul LCD și îndepărtați toate<br>hârtiile blocate.                                                                                                    |  |
| FărăAlimHârtT3  |                                                                                                    |                                                                                                    |  |
| Înlocuire toner | Cartuşul de toner se<br>apropie de sfârşitul<br>duratei sale de viaţă.<br>Aparatul opreşte toate<br>operaţiunile de imprimare. | Înlocuiți cartușul de toner cu unul nou.                                                                                                    |  |
|                 | Cât timp există memorie<br>disponibilă, faxurile sunt<br>stocate în memorie.                                                   |                                                                                                    |  |
| Lipsă hârtie    | Aparatul a rămas fără<br>hârtie sau hârtia nu este<br>încărcată corect în tava<br>de hârtie.                                   | <ul> <li>Realimentaţi cu hârtie tava de hârtie.<br/>Asiguraţi-vă că ghidajele pentru<br/>hârtie sunt setate la dimensiunea<br/>corectă.</li> </ul>                                                                                   |  |
|                 |                                                                                                    | <ul> <li>Dacă există hârtie în tavă, scoateţi-o<br/>şi încărcaţi-o din nou. Asiguraţi-vă că<br/>ghidajele pentru hârtie sunt setate la<br/>dimensiunea corectă.</li> </ul>                                                           |  |
|                 |                                                                                                    | Nu umpleți excesiv tava de hârtie.                                                                                                    |  |
| Lipsă hârtie    | Aparatul nu a alimentat                                                                                                    | Procedați conform uneia dintre metodele                                                                                                    |  |
| Lipsă hârtie Tl | hartie din tava de hartie<br>indicată.                                                                                         | de mai jos:                                                                                                    |  |
| Lipsă hârtie T2 |                                                                                                    | <ul> <li>Realimentați cu nartie tava indicata<br/>pe ecranul LCD. Asigurați-vă că</li> </ul>                                                                                                    |  |
| Lipsă hârtie T3 |                                                                                                    | ghidajele pentru hârtie sunt setate la dimensiunea corectă.                                                                                                    |  |
|                 |                                                                                                    | <ul> <li>Dacă există hârtie în tavă, scoateţi-o<br/>şi încărcaţi-o din nou. Asiguraţi-vă că<br/>ghidajele pentru hârtie sunt setate la<br/>dimensiunea corectă.</li> </ul>                                                           |  |
|                 |                                                                                                    | Nu umpleți excesiv tava de hârtie.                                                                                                    |  |

| Mesaj de eroare           | Cauză                                                                                                    | Acțiune                                                                                                    |
|---------------------------|----------------------------------------------------------------------------------------------------|----------------------------------------------------------------------------------------------------|
| Lipsă hârtie MF           | Tava MF a rămas fără<br>hârtie sau hârtia nu este<br>încărcată corect în tava<br>MF.                      | Procedați conform uneia dintre metodele de mai jos:                                                                                                    |
|                           |                                                                                                    | <ul> <li>Realimentaţi cu hârtie tava MF.<br/>Asiguraţi-vă că ghidajele pentru<br/>hârtie sunt setate la dimensiunea<br/>corectă.</li> </ul>                                                                                                    |
|                           |                                                                                                    | <ul> <li>Dacă există hârtie în tavă, scoateţi-o<br/>şi încărcaţi-o din nou. Asiguraţi-vă că<br/>ghidajele pentru hârtie sunt setate la<br/>dimensiunea corectă.</li> </ul>                                                                                                    |
| Lipsă toner               | Cartuşul de toner sau<br>ansamblul unitate de<br>cilindru şi cartuş de toner<br>nu sunt instalate corect. | Scoateți ansamblul cartușului de toner și<br>unității de cilindru. Scoateți cartușul de<br>toner din unitatea de cilindru și<br>reinstalați cartușul de toner înapoi în<br>unitatea de cilindru. Introduceți la loc<br>ansamblul cartușului de toner și unității<br>de cilindru în aparat. Dacă problema<br>persistă, înlocuiți cartușul de toner cu<br>unul nou. |
| Nicio unitate<br>cilindru | Unitatea de cilindru nu este instalată corect.                                                            | Reinstalați ansamblul cartuşului de toner<br>și unității de cilindru.                                                                                                    |
| Tavă ieș. completă        | Tava de hârtie de ieşire este plină.                                                                      | Scoateți hârtia imprimată din tava de<br>ieşire indicată pe ecranul LCD.                                                                                                    |
| Tavă MF blocată           | Hârtia este blocată în<br>tava MF.                                                                        | Îndepărtați toate hârtiile blocate din<br>interiorul și din jurul tăvii MF. Apăsați pe<br>Reîncercare.                                                                                                    |

## Blocaje de documente şi hârtie

Un mesaj de eroare indică locația din aparat unde hârtia este blocată.

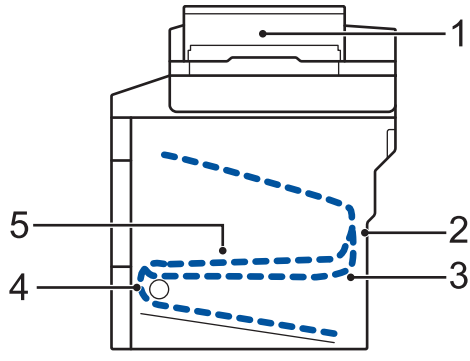

Mesaje de eroare:

- 1. Document blocat
- 2. Blocaj spate
- 3. Blocaj faţă verso
- 4. Blocaj tavă
- 5. Blocaj interior

## Soluții pentru conexiunea wireless

Dacă nu puteți conecta aparatul Brother la rețeaua wireless, consultați următoarele:

- Ghidul utilizatorului Online: Imprimarea raportului WLAN
- Ghid de instalare și configurare rapidă: Metodă de configurare wireless alternativă (Expert setare)

Anexă

## Cum introduceți text în aparatul Brother

- Când trebuie să introduceți text pe aparatul Brother, pe ecranul LCD apare o tastatură.
- Caracterele disponibile pot fi diferite, în funcție de țara dvs.
- · Aspectul tastaturii poate diferi în funcție de operațiunea efectuată.

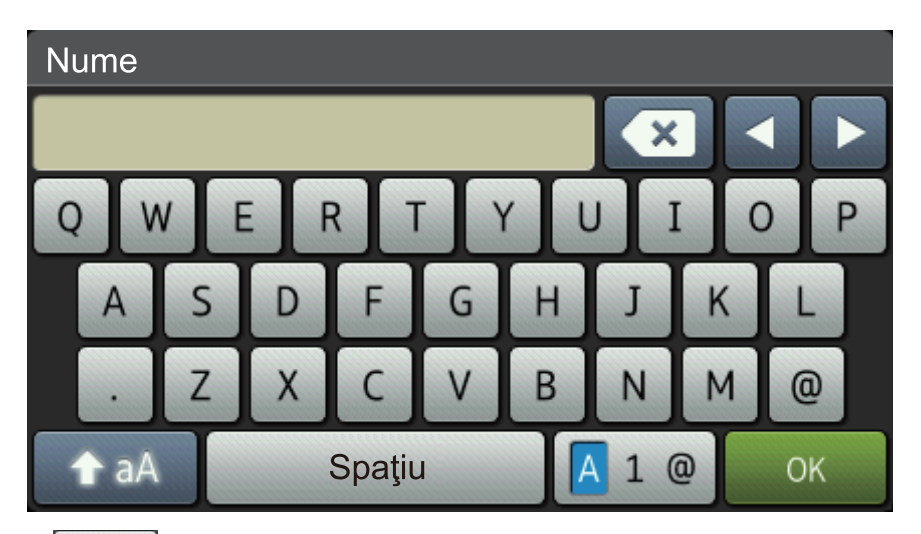

- Apăsați pe 🛕 1 @ pentru a alterna între litere, cifre și caractere speciale.
- Apăsați pe 🚹 🗚 pentru a alterna între litere mari și litere mici.
- Pentru a deplasa cursorul la stânga sau la dreapta apăsaţi pe ◀ sau pe ►.

#### Introducerea de spații

• Pentru a introduce un spațiu, apăsați pe [Spațiu] sau ▶.

#### Efectuarea de corecții

- Dacă aţi introdus incorect un caracter şi doriţi să îl modificaţi, apăsaţi pe ◄ sau ▶ pentru a deplasa cursorul la caracterul greşit şi apoi apăsaţi pe 
   Introduceţi caracterul corect.
- Pentru a introduce un caracter, apăsați pe ◄ sau pe ▶ pentru a muta cursorul la locul dorit, apoi introduceți caracterul.
- Apăsaţi pe pentru fiecare caracter pe care doriţi să-l ştergeţi sau apăsaţi şi menţineţi apăsat pentru a şterge toate caracterele.

## Informații privind respectarea Regulamentului 801/2013 al Comisiei

| Consumul de energie<br>În așteptare conectat<br>la retea <sup>1</sup> | DCP-L5500DN     | MFC-L5700DN     | MFC-L5750DW     | DCP-L6600DW/<br>MFC-L6800DW/<br>MFC-L6900DW |
|-----------------------------------------------------------------------|-----------------|-----------------|-----------------|---------------------------------------------|
| د                                                                     | Aproximativ 1,9 | Aproximativ 2,0 | Aproximativ 3,5 | Aproximativ 3,7                             |
|                                                                       | W               | W               | W               | W                                           |

<sup>1</sup> Toate porturile de rețea sunt activate și conectate

#### Activarea/dezactivarea funcției Wireless LAN

```
Pentru a porni sau opri conexiunea de rețea wireless, apăsați pe [[Setări] > [Retea] > [WLAN] > [WLAN Activ] > [Pornit] sau [Oprit].
```

## Imprimarea și scanarea cu ajutorul dispozitivului mobil

Brother iPrint&Scan vă permite să utilizați funcții ale aparatului dumneavoastră Brother direct de pe dispozitivul mobil, fără a utiliza un calculator. Descărcați *Mobile Print/Scan Guide for Brother iPrint&Scan (Ghid de imprimare/scanare pentru dispozitive mobile)* la: <u>solutions.brother.com/manuals</u>.

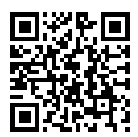

## Consumabile

Când este necesară înlocuirea consumabilelor, cum ar fi tonerul sau cilindrul, pe panoul de control al aparatului sau în Status Monitor va apărea un mesaj de eroare. Pentru mai multe informații despre consumabilele pentru aparatul dumneavoastră, vizitați <u>http://www.brother.com/original/index.html</u> sau contactați dealerul local Brother.

| Consumabil<br>e        | Numele modelului<br>consumabilului               | Durată de viață<br>aproximativă                              | Modele aplicabile                                                               |
|------------------------|--------------------------------------------------|--------------------------------------------------------------|---------------------------------------------------------------------------------|
|                        |                                                  | (Număr de pagini)                                            |                                                                                 |
| Cartuş de<br>toner     | Toner standard:<br>TN-3430                       | Aproximativ 3.000<br>pagini <sup>1 2</sup>                   | DCP-L5500DN/DCP-L6600DW/<br>MFC-L5700DN/MFC-L5750DW/<br>MFC-L6800DW/MFC-L6900DW |
|                        | Toner cu randament<br>mare:<br>TN-3480           | Aproximativ 8.000<br>pagini <sup>1 2</sup>                   | DCP-L5500DN/DCP-L6600DW/<br>MFC-L5700DN/MFC-L5750DW/<br>MFC-L6800DW/MFC-L6900DW |
|                        | Toner cu randament<br>foarte mare:<br>TN-3512    | Aproximativ 12.000<br>pagini <sup>1 2</sup>                  | DCP-L6600DW/MFC-L6800DW/<br>MFC-L6900DW                                         |
|                        | Toner cu randament<br>extrem de mare:<br>TN-3520 | Aproximativ 20.000<br>pagini <sup>1 2</sup>                  | MFC-L6900DW                                                                     |
| Unitate de<br>cilindru | DR-3400                                          | Aproximativ 30.000<br>pagini / 50.000<br>pagini <sup>3</sup> | DCP-L5500DN/DCP-L6600DW/<br>MFC-L5700DN/MFC-L5750DW/<br>MFC-L6800DW/MFC-L6900DW |

Cartuşul de toner şi unitatea de cilindru sunt două componente separate.

1 Randamentul aproximativ al cartușului este declarat în conformitate cu ISO/IEC 19752.

<sup>2</sup> Pagini pe o față, de dimensiunea A4 sau Letter

<sup>3</sup> Aproximativ 30.000 pagini pentru acțiuni de 1 pagină şi 50.000 pagini pentru acțiuni de 3 pagini (pagini simplex A4/ letter). Numărul de pagini poate diferi în funcție de o varietate de factori, inclusiv, dar fără a se limita la, tipul sau dimensiunea suportului media.

#### 

Dacă utilizați Windows $^{\ensuremath{\mathbb{R}}}$ , faceți dublu clic pe pictograma Brother Creative Center

🛐 de pe

desktop pentru a accesa site-ul nostru **GRATUIT** conceput ca o resursă pentru a vă ajuta să creați și să imprimați mai ușor materiale personalizate pentru afacerea dumneavoastră sau pentru uz personal în care să includeți fotografii, texte și creativitate.

Utilizatorii de Macintosh pot accesa Brother CreativeCenter la această adresă web:

http://www.brother.com/creativecenter

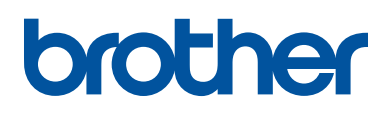

Vizitaţi-ne pe internet la adresa www.brother.com

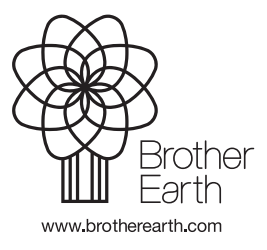

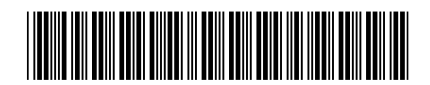

D005P0001-00 ROM Versiunea 0